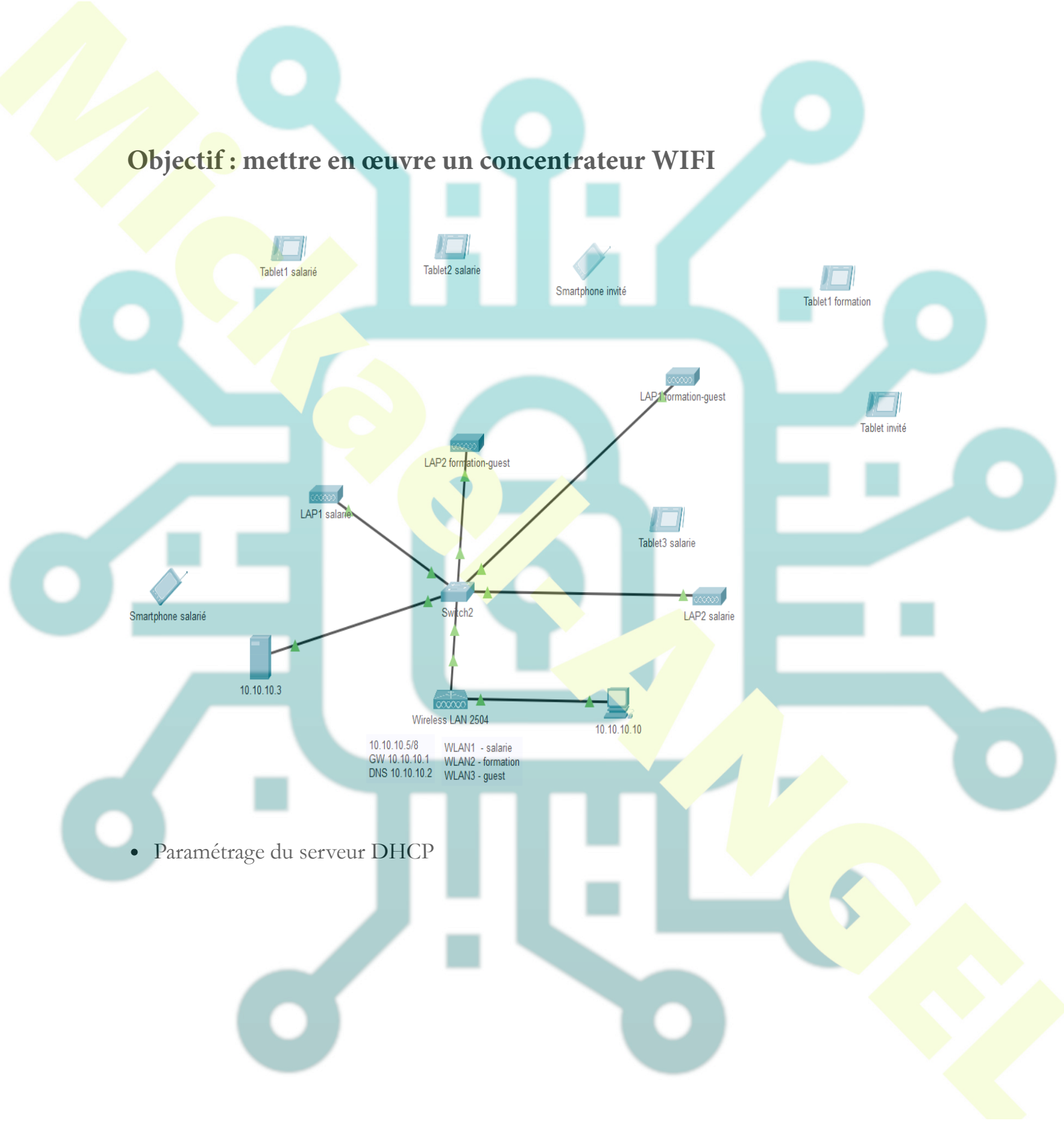

| DHCP          |                                                                                      |              |        |  |
|---------------|--------------------------------------------------------------------------------------|--------------|--------|--|
| Interface     | FastEthernet0 $\!\!\!\!\!\!\!\!\!\!\!\!\!\!\!\!\!\!\!\!\!\!\!\!\!\!\!\!\!\!\!\!\!\!$ | Service 🔘 On | Off    |  |
| Pool Name     |                                                                                      | serverPool   |        |  |
| Default Gate  | way                                                                                  | 10.10.10.1   |        |  |
| DNS Server    |                                                                                      | 10.10.10.2   |        |  |
| Start IP Addr | ess 10 0                                                                             | 0            | 100    |  |
| Subnet Mask   | c 255 0                                                                              | 0            | 0      |  |
| Maximum Nu    | mber of Users :                                                                      | 100          |        |  |
| TFTP Server:  |                                                                                      | 0.0.0        |        |  |
| WLC Address   | s:                                                                                   | 10.10.10.5   |        |  |
| Add           | Si                                                                                   | ave          | Remove |  |

• Paramétrage IP du poste admin

### Paramétrage du concentrateur

- Paramétrer l'adresse IP de management en 10.10.10.5/8
- A partir du poste admin, lancer le navigateur http://10.10.10.5
- Créer un compte

| Web Brow | ser      |                          | 1                 |          |         |
|----------|----------|--------------------------|-------------------|----------|---------|
| < >      | URL      | http://10.10.10.5        |                   | Go       | Stop    |
|          |          | Con                      | troller           |          |         |
|          |          |                          |                   |          |         |
|          |          |                          |                   |          |         |
|          |          |                          |                   |          |         |
|          |          | Velcome! Please start by | creating an admin | account. |         |
|          | <u>i</u> | admin                    |                   |          |         |
|          |          |                          |                   |          |         |
|          |          |                          | _                 |          |         |
|          |          | Start                    |                   |          |         |
|          |          |                          |                   |          | · · · · |
| • Para   | ımétre   | r la configuration       | de base           |          |         |
|          |          |                          |                   |          |         |
|          |          |                          |                   |          |         |
|          |          |                          |                   |          |         |
|          |          |                          |                   |          |         |
|          |          |                          |                   |          |         |
|          |          |                          |                   |          |         |
|          |          |                          |                   |          |         |
|          |          |                          |                   |          |         |
|          |          |                          |                   |          |         |
|          |          |                          |                   |          |         |
|          |          |                          |                   |          |         |
|          |          |                          |                   |          |         |
|          |          |                          |                   |          |         |
|          |          |                          |                   |          |         |
|          |          |                          |                   |          |         |

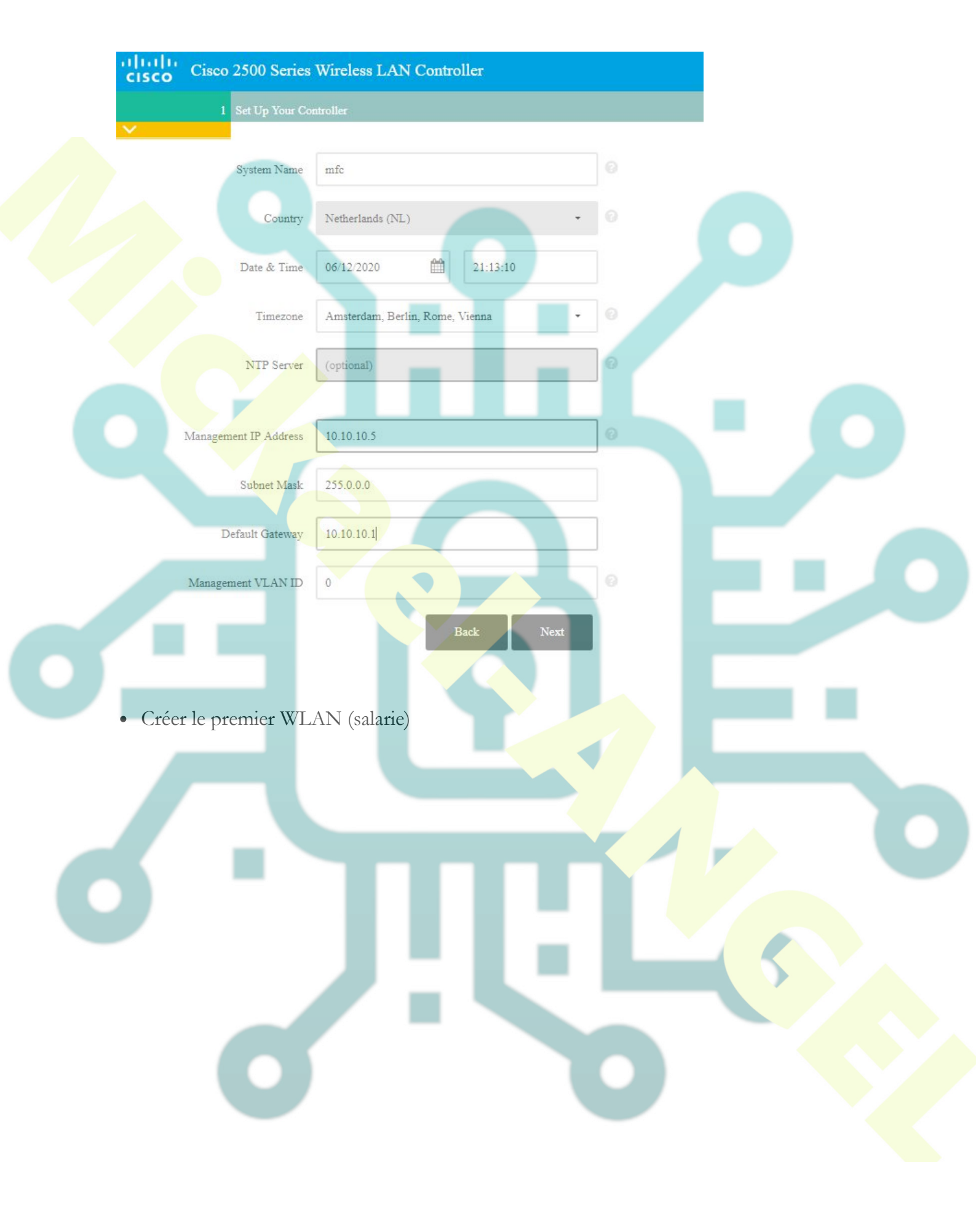

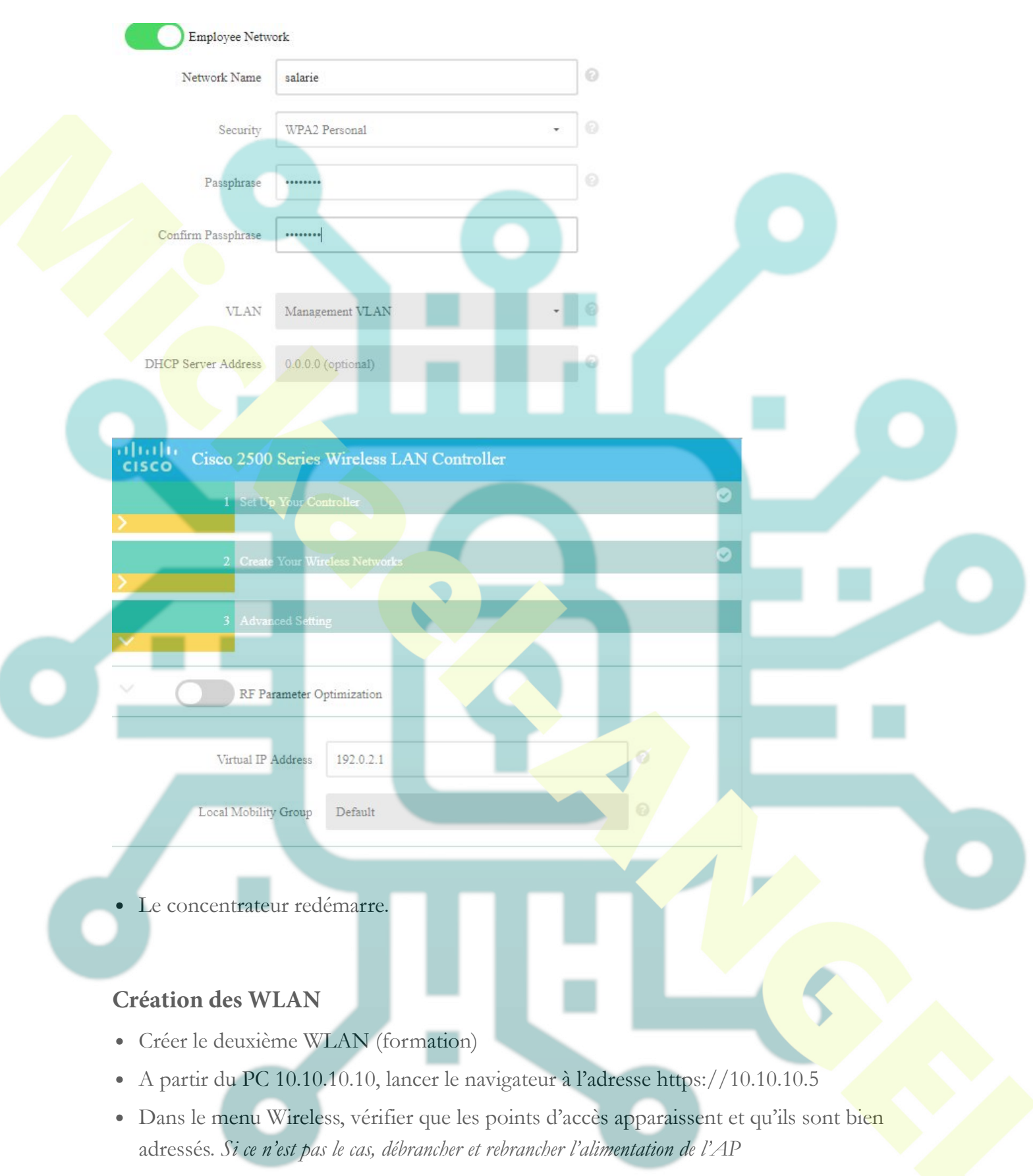

• Dans le menu Wlans, créer un nouveau réseau (formation)

| Туре            | WLAN T                   |                        |  |  |
|-----------------|--------------------------|------------------------|--|--|
| Profile Name    | Formation                |                        |  |  |
| SSID            | Formation                |                        |  |  |
| ID              | 2 🔻                      |                        |  |  |
|                 |                          |                        |  |  |
|                 |                          |                        |  |  |
| D ·             |                          |                        |  |  |
| Puis apr        | es avoir fait Apply, cho | oisir le menu Security |  |  |
|                 |                          |                        |  |  |
|                 |                          |                        |  |  |
|                 | iver 3 AAA Servers       |                        |  |  |
|                 | 5. 6 WDA I WDAD          |                        |  |  |
| Layer 2 Secu    | Ity ≅ WPA+WPA2 •         |                        |  |  |
|                 | MAC Filterings           |                        |  |  |
| Fast Transition |                          |                        |  |  |
| Protected Mana  | gement Frame             |                        |  |  |
| DME             | Displied V               |                        |  |  |
|                 | Disabled                 |                        |  |  |
| WPA+WPAZ Pa     | rameters                 |                        |  |  |
| WPA Policy      |                          |                        |  |  |
| WPA2 Policy     |                          |                        |  |  |
| WPA2 Encryp     |                          |                        |  |  |
| Authentication  | Key Management           |                        |  |  |
| 802.1X          | Enable                   |                        |  |  |
|                 | C Enable                 |                        |  |  |
| PSK             | 🖉 Enable                 |                        |  |  |
|                 |                          |                        |  |  |
|                 |                          |                        |  |  |

• Vérifier si les réseaux sont activés, dans le cas contraire, modifier la configuration

| Profile Name                 | Formation                                                                       |
|------------------------------|---------------------------------------------------------------------------------|
| Туре                         | WLAN                                                                            |
| SSID                         | Formation                                                                       |
| Status                       | C Enabled                                                                       |
|                              |                                                                                 |
| Security Policies            | [WPA2][Auth(PSK)]                                                               |
|                              | (Modifications done under security tab will appear after applying the changes.) |
|                              |                                                                                 |
|                              | All                                                                             |
| Interface/Interface Group(G) | management T                                                                    |
| Multicast Vlan Feature       | Enabled                                                                         |
|                              | C Enabled                                                                       |
|                              |                                                                                 |

• Puis après avoir fait Apply, choisir le menu Security

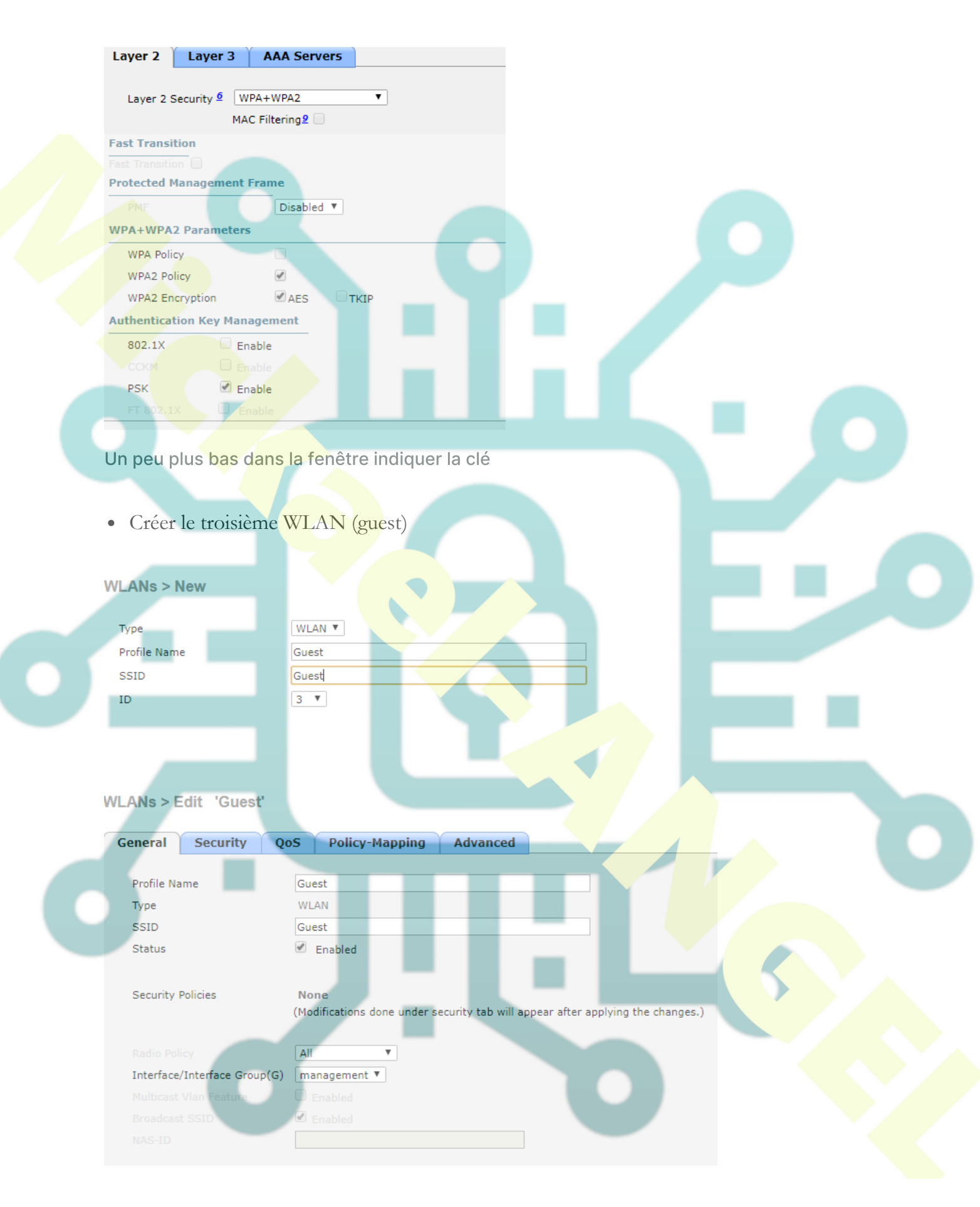

• Dans le menu Security, choisir None

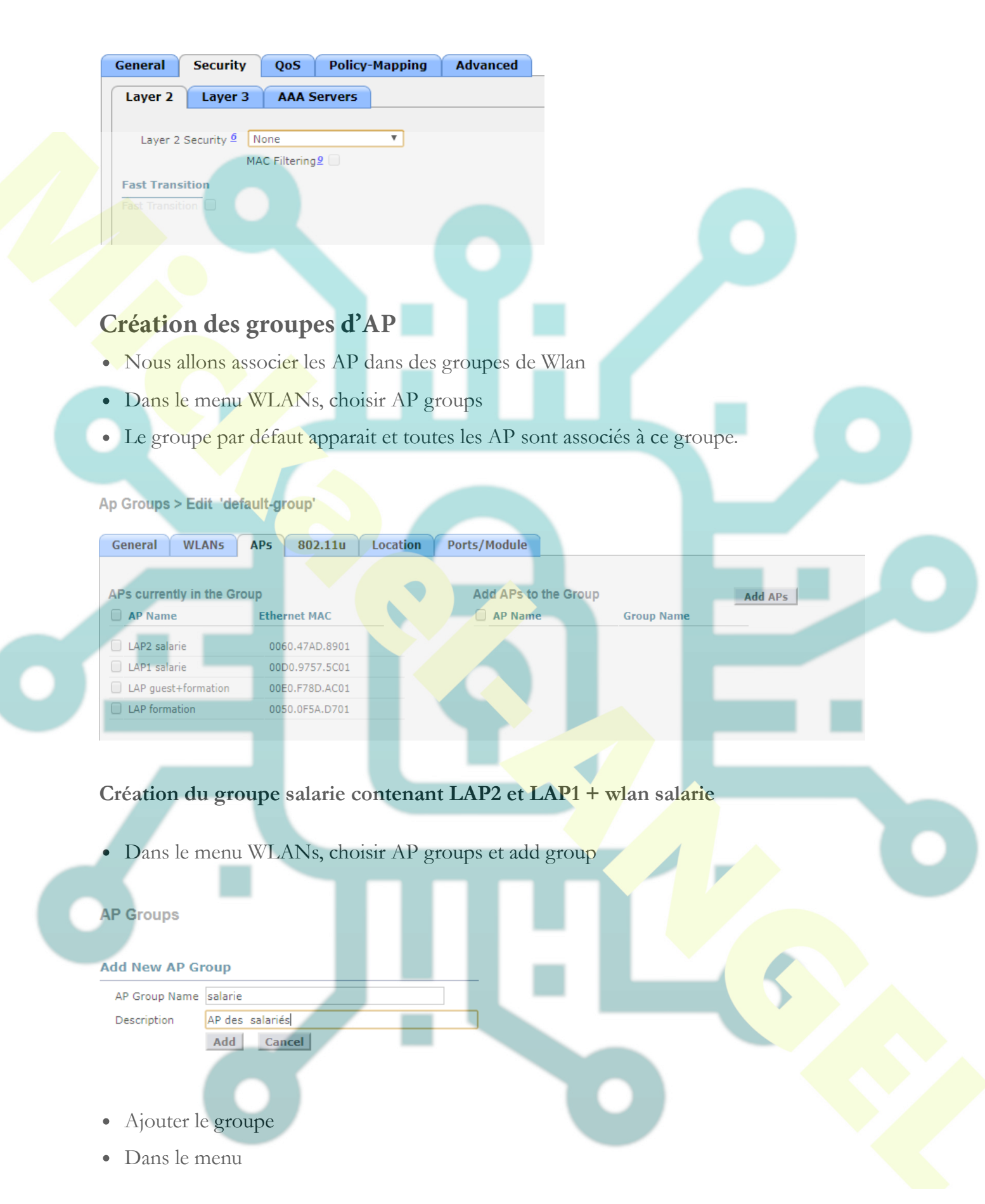

Création du groupe guest-formation qui contiendra le wlan guest et formation et les autres AP

#### **AP Groups**

### Add New AP Group

| AP Group Name | guest-formation |
|---------------|-----------------|
| Description   | AP partagées    |

AP partagées Add Cancel

### Association des groupes aux WLAN

- Dans le menu AP groups, choisir le groupe salarie
- Dans le menu WLAN sélectionner le wlan salarie, ajouter puis appliquer

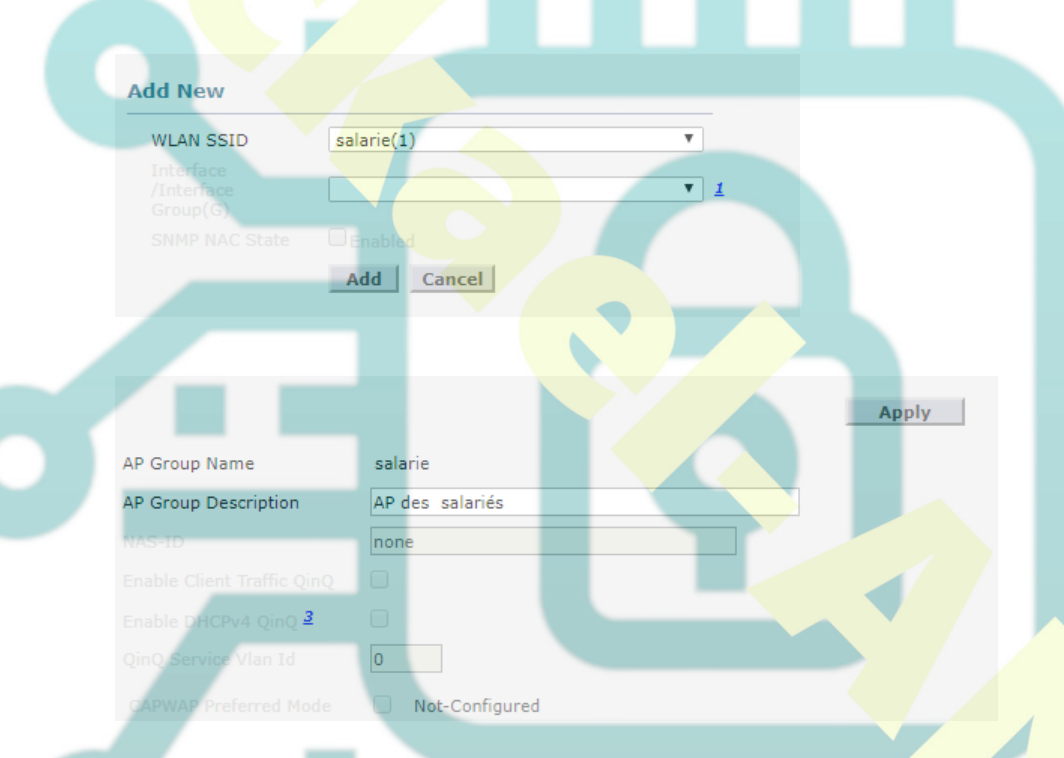

- Dans le menu AP groups, choisir le groupe guest-formation
- Dans le menu WLAN sélectionner le wlan guest, ajouter puis appliquer
- Faire la même chose en ajoutant le wlan formation

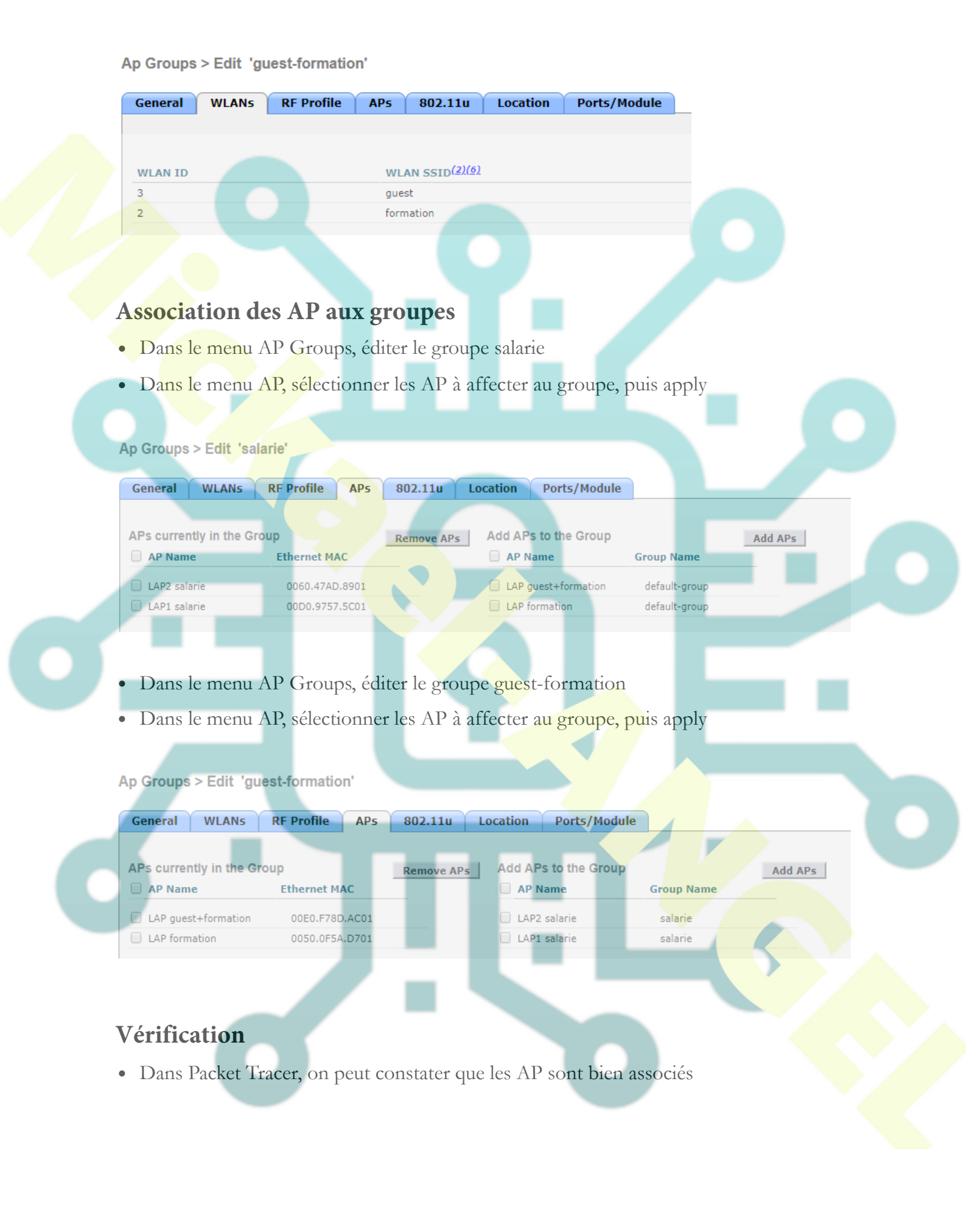

Port Link GigabitEthernet0 Up Dot11Radio0 Up IP Address 10.0.0.102/8 <not set> MAC Address 00E0.F78D.AC01 00E0.F78D.AC02

CAPWAP Status: Connected to 10.10.10.5 Providing WLANs: guest (guest) formation (formation)

Exemple pour un AP

## Associer les tablettes et smartphones

- Paramétrer les tablet et smartphones dans les bons SSID
- Faire des ping du serveur vers les différents éléments